內湖社大 113-1 期秋季班課程線上報名操作說明

注意事項:

1.112 年秋季班課程線上報名開放時間自 113/01/08 起至 113/02/17 止。

2.線上報名系統僅提供課程報名,如需改選、退費,請攜個人身份證明文

件,於上班時間至社大辦公室現場辦理。

3.本期使用線上報名課程者,優惠新生證件製證費 100 元(建議使用信用卡繳 費僅需負擔 2.3%金流手續費)。

4.課程需繳費成功後才算完成報名手續。(完成報名但未完成繳費者、名額恕 不保留)

 線上繳費後,如辦理退費,線上金流手續費(如:信用卡、ATM 轉帳、 超商條碼金流手續費),由學員自行吸收。退費僅退學分費/附加費(冷氣/餐 廚設備費/電腦維護費)/保險費等
 6.線上報名若未一次完成報名步驟,網頁閒置太久系統將跳出。或是報名後

想更改繳費方式,需來電至社大辦公室進行刪除資料,並重新進行報名。

| . 175                                                                                         | 去週課表                                                                                                    |                                                                                                    |                                                                 |                                                                                                |                                                                                                    |                                                                                    |                                                |
|-----------------------------------------------------------------------------------------------|----------------------------------------------------------------------------------------------------|----------------------------------------------------------------------------------------------------|-----------------------------------------------------------------|------------------------------------------------------------------------------------------------|----------------------------------------------------------------------------------------------------|------------------------------------------------------------------------------------|------------------------------------------------|
|                                                                                               |                                                                                                    | 1                                                                                                    | 12 年                                                            | <b>去</b> 季耶                                                                                    | 阿認知                                                                                                    | <mark>號</mark> (以課程編號語                                                             | 序)                                             |
|                                                                                               |                                                                                                    |                                                                                                    | 13-4                                                            | 百子归                                                                                            | 審假班                                                                                                    | 課程表                                                                                |                                                |
| 若有因疫情或其他不可抗力之因素停鍵。                                                                            |                                                                                                    |                                                                                                    |                                                                 |                                                                                                |                                                                                                    |                                                                                    |                                                |
| 調師採取之應對描施如課程內容內所積示,遵課學員視同接受。                                                                  |                                                                                                    |                                                                                                    |                                                                 |                                                                                                |                                                                                                    |                                                                                    |                                                |
| 防疫措施一:停擦並另行補課,若無法補課則課程結束。                                                                     |                                                                                                    |                                                                                                    |                                                                 |                                                                                                |                                                                                                    |                                                                                    |                                                |
|                                                                                               |                                                                                                    | 防疫措施                                                                                                    | 二:改為線上                                                          | 上課。                                                                                            |                                                                                                    |                                                                                    |                                                |
|                                                                                               |                                                                                                    | 防疫措施                                                                                                    | 三:線上教导                                                          | 及其他教學方案並行。                                                                                     |                                                                                                    |                                                                                    |                                                |
|                                                                                               |                                                                                                    | 第一課程                                                                                                    | 横"接段                                                            | 續三線段 摄影接段                                                                                      | 積五課程 積六日                                                                                                    | 9 <i>4</i> 9                                                                       |                                                |
|                                                                                               | 週次                                                                                                    | 上課時間                                                                                                    | 課程編號                                                            | 課程名稱                                                                                           | 課師                                                                                                    | 開課現況                                                                               | 防疫措施                                           |
|                                                                                               | - L                                                                                                    | <b>年 09:30-12:10</b>                                                                                                    | 221210                                                          | #探索大自然A                                                                                        | 游士般                                                                                                    | 招生中                                                                                | 1                                              |
|                                                                                               | 道- 上                                                                                                    | 年 10:30-12:30                                                                                                    | 221259                                                          | (2)毛標續續主活應用                                                                                    | 保美苗·楊雅雯                                                                                                    | 招生中                                                                                | 1                                              |
|                                                                                               | 道一 税                                                                                                    | 上 19:00-21:40                                                                                                    | 221013                                                          | 國滿投資新境界初階                                                                                      | 何書調                                                                                                    | 相生中                                                                                | 3                                              |
|                                                                                               | 进一 說                                                                                                    | E 19:00-21:40                                                                                                    | 221018                                                          | 音樂欣賞-穿超時空-影動當<br>下A                                                                            | 種茸団                                                                                                    | 招生中                                                                                | 1                                              |
|                                                                                               | 词- 2                                                                                                    | + 19:00-21:40                                                                                                    | 221033                                                          | 二朝初贈                                                                                           | 道思復                                                                                                    | 招牛中                                                                                | 1                                              |
| 世(11)                                                                                         | □□□土 ~ ・ 1工<br>週一1<br>上課時間                                                                                                    | 课程 週二                                                                                                    | 课程 週                                                            |                                                                                                | -山∠_□八/土<br>週五課程 週六計<br>講師                                                                                                  | <sup>果程</sup><br>開課現況                                                              | 防疫措施                                           |
|                                                                                               | 上午 00-30 12-                                                                                                    | 10 2212                                                                                                    | (2                                                              | )※發現生態真善美-深層的                                                                                  | 主態 林阳主、随宫書                                                                                                    | 5 招生由                                                                              | 2                                              |
| 6 m                                                                                           | 1 09.30-12.                                                                                                    | 2212                                                                                                    | .00                                                             | 旅遊探索(線上課程)                                                                                     |                                                                                                    | * """                                                                              | 2                                              |
| 신민                                                                                            |                                                                                                    |                                                                                                    | X SP                                                            |                                                                                                |                                                                                                    |                                                                                    |                                                |
| 迥<br>週                                                                                        | 上午 09:30-12:                                                                                                    | 10 2212                                                                                                    | 211                                                             | #探索大自然B                                                                                        | 游士毅                                                                                                    | 額滿                                                                                 | 1                                              |
| <sup>週</sup> 一<br>週二<br>週二                                                                    | 上午 09:30-12:<br>晚上 19:00-21:4                                                                                                    | 10 2212<br>40 2210                                                                                                    | 211                                                             | #探索大自然B<br>★綠色療育                                                                               | 游士毅<br>黃俊隆<br><sup>図134 苗</sup>                                                                                             | <ul> <li>額滿</li> <li>招生中</li> <li>招生中</li> </ul>                                   | 1 2                                            |
| <sup>過</sup> 一<br>週二<br>週二                                                                    | 上午 09:30-12:<br>晚上 19:00-21:<br>晚上 19:00-21:                                                                                                 | 10         2212           40         2210           40         2210           40         2210                                                                                                    | 211<br>001<br>006                                               | #探索大自然B<br>★線色療育<br>◎手語歌與手語溝通<br>◎品牌行銷館網路计評価報                                                  | 游士毅<br>黃俊隆<br>劉秋蘭                                                                                                    | <ul> <li>額滿</li> <li>招生中</li> <li>招生中</li> <li>招生中</li> </ul>                      | 1<br>2<br>1                                    |
| 過 <u>過</u><br>週 <u>週</u><br>週 <u></u> 週<br>週                                                  | 上午 09:30-12:<br>晚上 19:00-21:<br>晚上 19:00-21:<br>晚上 19:00-21:<br>晚上 19:00-21:                                                                 | 10         2212           40         2210           40         2210           40         2210           40         2210           40         2210           40         2210                                                                                                    | 211           001           006           010           016     | #探索大自然B<br>★綠色療育<br>◎手語歌與手語溝通<br>◎品牌行銷與網路社群經費<br>●生活與經濟                                        | 游士毅<br>黃俊隆<br>劉秋蘭<br>營 楊文菁<br>林忠正                                                                                           | <ul> <li>額滿</li> <li>招生中</li> <li>招生中</li> <li>招生中</li> <li>招生中</li> </ul>         | 1<br>2<br>1<br>2<br>2                          |
| 過 <u></u> 」<br>週二<br>週二<br>週二                                                                 | 上午 09:30-12:<br>晚上 19:00-21:<br>晚上 19:00-21:<br>晚上 19:00-21:<br>晚上 19:00-21:<br>晚上 19:00-21:                                                 | 10         2212           40         2210           40         2210           40         2210           40         2210           40         2210           40         2210           40         2210                                                                                                    | 211<br>001<br>006<br>010<br>016<br>019 ≅                        | #探索大自然B<br>★線色療育<br>●手語歌與手語溝通<br>●品牌行銷與網路社群經<br>●生活與經濟<br>樂欣賞-穿越時空·感動掌                         | 游士毅       黃俊隆       劉秋蘭       儒文菁       林忠正       下B     鍾宽恆                                                                | 額滿       招生中       招生中       招生中       招生中       招生中       招生中                     | 1<br>2<br>1<br>2<br>2<br>1                     |
| 過 <u></u> 週 <u>週</u> <u>週</u> <u>週</u><br>週 <u>週</u> <u>週</u> <u>週</u><br>週 <u>週</u> <u>週</u> | 上午 09:30-12:<br>晚上 19:00-21:<br>晚上 19:00-21:<br>晚上 19:00-21:<br>晚上 19:00-21:<br>晚上 19:00-21:<br>晚上 19:00-21:<br>晚上 19:00-21:                 | 10         2212           40         2210           40         2210           40         2210           40         2210           40         2210           40         2210           40         2210           40         2210           40         2210           40         2210           40         2210                           | 211<br>2001<br>006<br>010<br>016<br>019<br>音<br>223 書           | #探索大自然B<br>★緑色廣育<br>●手語歌與手語溝通<br>●品牌行銷與網路社群經費<br>●生活與經濟<br>等旅貸-穿越時空-感動當<br>美聲歌唱 - 放聲高歌 Easv    | 游士毅       黃俊隆       劉秋蘭       楊文菁       林忠正       下B     鍾育恆       Go     陳詩繁                                               | 額滿       招生中       招生中       招生中       招生中       招生中       福生中       福生中       福生中 | 1<br>2<br>1<br>2<br>2<br>1<br>2<br>1<br>2      |
| <sup>旭</sup> 週 週 週 週 週 週 週                                                                    | 上午 09:30-12:<br>晚上 19:00-21:<br>晚上 19:00-21:<br>晚上 19:00-21:<br>晚上 19:00-21:<br>晚上 19:00-21:<br>晚上 19:00-21:<br>晚上 19:00-21:<br>晚上 19:00-21: | 10         2212           40         2210           40         2210           40         2210           40         2210           40         2210           40         2210           40         2210           40         2210           40         2210           40         2210           40         2210           40         2210 | 211<br>2001<br>006<br>010<br>010<br>019<br>音<br>023<br>第<br>026 | #探索大自然B<br>★綠色療育<br>●手語歌與手語溝通<br>●品牌行躺與網路社群經<br>●生活與經濟<br>●生活與經濟<br>美聲歌唱 - 放聲高歌 Easy<br>台語歌輕鬆唱 | 游士毅           黃俊隆           劉秋蘭           楊文菁           林忠正           下B         鍾育恆           Go         陳詩繁           廖君旻 | 額滿       招生中       招生中       招生中       招生中       招生中       福生中       夏滿       額滿   | 1<br>2<br>1<br>2<br>1<br>2<br>2<br>2<br>2<br>2 |

|                                                                                                    |                                                                                                    | · //2 /2 /# **                              | èm en Aria e                                  | 1                                                                    |
|----------------------------------------------------------------------------------------------------|----------------------------------------------------------------------------------------------------|---------------------------------------------|-----------------------------------------------|----------------------------------------------------------------------|
|                                                                                                    | 課程名稱:                                                                                                    | ★緑色療育                                       | 課程編號:                                         | 221001                                                               |
|                                                                                                    | 招生狀態:                                                                                                    | 招生中                                         | 侵思頬別:                                         | *                                                                    |
|                                                                                                    | 授課校區:                                                                                                    | 内湖局上                                        | 走 合 新 課 程 :                                   |                                                                      |
|                                                                                                    |                                                                                                    | 週                                           | 開課日期:                                         | 111.3.8                                                              |
|                                                                                                    | 附加費:                                                                                                    | ▽無費200元<br>白舟出目                             |                                               | /: 00-9 : 40PM                                                       |
|                                                                                                    | 学住師/蜀。<br>拉朗講師。                                                                                                    | 日找成友<br>著做路                                 | 规D.<br>線上超之・                                  | 社営科学<br>連動研想(2)                                                      |
|                                                                                                    | 講師簡歷:                                                                                                    | 世香國際花藝設計負責人<br>會HTR園藝治療師,台北市<br>湖商圈促進會副理事長, | ,臺灣園藝輔助治療協會 H<br>市花緣小站花店協會理事,<br>台北市內湖區西湖社區發展 | □□□===24 ¥ ℃<br>TR圖藝治療師,亞太地區國際園藝治療協<br>輸服部長照園藝治療師資庫師資,台北市西<br>協會 理事長 |
|                                                                                                    | 課程影片:                                                                                                    |                                             |                                               |                                                                      |
|                                                                                                    | 相關聯結:                                                                                                    |                                             |                                               |                                                                      |
|                                                                                                    | 課程理念:                                                                                                    | 在共學互動,高壓環境及<br>習,情感連結,回憶回顧調<br>將綠色照顧普及回饋鄉里  | 高齡社會中,學習引用大自я<br>襄生命教育正向反映。完整<br>。            | 然,綠色療育紓展身心,動心起念,專注學<br>,有系統、啟發心靈智慧,串聯社區連結,                           |
|                                                                                                    | 課程目標:                                                                                                    | 運用自然界的植物帶動人了                                | 文、社會、人際關係等之互                                  | 動,進而達到和樂、平和、療癒與紓壓                                                    |
|                                                                                                    | 教學方式:                                                                                                    | 講述,觀察,示範教學                                  |                                               |                                                                      |
|                                                                                                    | 成績評量:       自我創作35%出席率30%潛能誘發作品敘述35%         遵課要求:       對緣美化、紓壓與長照延緩失能照識方案課程有興趣之大學相關科系、在學學生及社會人士。         推薦書目:       園藝治療基本功         招生限額:       30名         優先,       保護,         現代       日本1000元。(只影印糖美式推薦会主集, |                                             | the day to see the day                        |                                                                      |
|                                                                                                    |                                                                                                    |                                             | 之大學相關科系、在學學生及社會人士。                            |                                                                      |
|                                                                                                    |                                                                                                    |                                             |                                               |                                                                      |
|                                                                                                    |                                                                                                    |                                             |                                               |                                                                      |
|                                                                                                    | 学育。学方賞3000元。(N影印碼裝改推薦家方音,調田班代农於班內日行決議辦理。)<br>材料費用: 預計材料費用1500元左右。                                                                                                    |                                             |                                               |                                                                      |
|                                                                                                    | 材料費用:[預計材料費用1500元左右.                                                                                                    |                                             |                                               |                                                                      |
| 報名流桂<br>程報名 - 2<br><sup>要報名</sup>                                                                         | 4:進人報名<br>21001★綠色療育                                                                                                    | 5.網站-點5選找5                                  | 要報名 】                                         |                                                                      |
| 動日期:2022                                                                                                  | /01/14 ~ 2022/01/2:                                                                                                    | L                                           |                                               |                                                                      |
| 報名費用:1900                                                                                                 |                                                                                                    |                                             |                                               |                                                                      |
| 古動綱耻:https://www.nhcc.org.tw/nhcc/course/course_show.asp?news_id=221001<br>報名間放日期・2022/01/14 ~ 2022/01/21 |                                                                                                    |                                             |                                               |                                                                      |
| ₩121HHUX IHHI - 2022/01/14 ~ 2022/01/21<br>銀名資格·不限                                                        |                                                                                                    |                                             |                                               |                                                                      |
|                                                                                                    |                                                                                                    |                                             |                                               |                                                                      |
| 8方式:網路軸                                                                                                   | R Δ                                                                                                    |                                             |                                               |                                                                      |

| 【報名流程 5:填寫相關基本資料後按送出】                                                                                           |    |       |  |  |  |
|----------------------------------------------------------------------------------------------------|----|-------|--|--|--|
| 課程報名 - 221001★綠色療育                                                                                              |    |       |  |  |  |
| * 為必填欄位。以下填寫之資料欄位,填畢後請檢查是否有誤。                                                                                   |    |       |  |  |  |
| 報名表1                                                                                                    |    |       |  |  |  |
| * 姓名:                                                                                                    |    |       |  |  |  |
| * 生日: 例:1980/01/01                                                                                              |    |       |  |  |  |
| * 手機: 範例:0912123456                                                                                             |    |       |  |  |  |
| * E-mail: 請盡量避免使用YAHOO等免费信箱                                                                                     |    |       |  |  |  |
| * 住址:                                                                                                    |    |       |  |  |  |
| 現職:                                                                                                    |    |       |  |  |  |
| 學歷: ~                                                                                                    |    |       |  |  |  |
| 【報名流程 6:選取付款方式:】                                                                                                |    |       |  |  |  |
| 繳費清單                                                                                                    |    |       |  |  |  |
| +費用總計                                                                                                    |    |       |  |  |  |
| 名稱                                                                                                    | 數量 | 金額    |  |  |  |
| 221001★綠色療育 - 報名費                                                                                               | 1  | 1,900 |  |  |  |
| <ul> <li>□ 付款方式</li> <li>● 信用卡 (需加2.3%手續費)<sup>○</sup> ATM虛擬帳號 (需加1%手續費)<sup>○</sup> 超商條碼 (需加20元手續費)</li> </ul> |    |       |  |  |  |
| 請輸入驗證碼: <sup>輸入驗證碼</sup> 3945<br>確認送出                                                                           |    |       |  |  |  |

|                                                                                                    |                                      | 選擇付款方式                                                                                                    |
|----------------------------------------------------------------------------------------------------|--------------------------------------|----------------------------------------------------------------------------------------------------|
| 四日本:       重点市内設社画大学         周西耳耳眼影:2020/7891       三日本市内設社画大学         夏西古丁耳眼影:2020/7891       正日本市内設社画大学         夏田古丁目:       「日本一次付周         (個片弦::::::::::::::::::::::::::::::::::::                                                                                                    | ロ」 干 只 印 V<br>商品名紹・ 活動激素             | 藍新金流支付方式                                                                                                    |
| 福田田田田:::::::::::::::::::::::::::::::::                                                                                                    | 商店名稱: 臺北市內湖社區大學                      | 信用卡一次付满                                                                                                    |
| IT 单左距: NTS 1,944<br>图付金超:: NTS 1,944          健田未發::::::::::::::::::::::::::::::::::::                                                                                                    | 商店訂單編號: 2022017891                   |                                                                                                    |
| (日田 年報: □     □     □     □     □     □     □     □     □     □     □     □     □     □     □     □     □     □     □     □     □     □     □     □     □     □     □     □     □     □     □     □     □     □     □     □     □     □     □     □     □     □     □     □     □     □     □     □     □     □     □     □     □     □     □     □     □     □     □     □     □     □     □     □     □     □     □     □     □     □     □     □     □     □     □     □     □     □     □     □     □     □     □     □     □     □     □     □     □     □     □     □     □     □     □     □     □     □     □     □     □     □     □     □     □     □     □     □     □     □     □     □     □     □     □     □     □     □     □     □     □     □     □     □     □     □     □     □     □     □     □     □     □     □     □     □     □     □     □     □     □     □     □     □     □     □     □     □     □     □     □     □     □     □     □     □     □     □     □     □     □     □     □     □     □     □     □     □     □     □     □     □     □     □     □     □     □     □     □     □     □     □     □     □     □     □     □     □     □     □     □     □     □     □     □     □     □     □     □     □     □     □     □     □     □     □     □     □     □     □     □     □     □     □     □     □     □     □     □     □     □     □     □     □     □     □     □     □     □     □     □     □     □     □     □     □     □     □     □     □     □     □     □     □     □     □     □     □     □     □     □     □     □     □     □     □     □     □     □     □     □     □     □     □     □     □     □     □     □     □     □     □     □     □     □     □     □     □     □     □     □     □     □     □     □     □     □     □     □     □     □     □     □     □     □     □     □     □     □     □     □     □     □     □     □     □     □     □     □     □     □     □     □     □     □     □     □     □     □     □     □     □     □     □     □     □     □     □     □     □     □     □     □     □     □     □     □     □     □ | 訂單金額: NT\$ 1,944<br>應付金額: NT\$ 1,944 | ● 一交付清                                                                                                    |
|                                                                                                    | MEIDIER, NIG 1,044                   | 信用卡號: VISA (Weigher JCB                                                                                                    |
| 第四末二碼:       ■         「四日本三田:       ●         「四日本三田:       ●         「四日本三日:       ●         「四日本三日:       ●         「日本三日:       ●         「日本三日:       ●         ●       ●         ●       ●         ●       ●         ●       ●         ●       ●         ●       ●         ●       ●         ●       ●         ●       ●         ●       ●         ●       ●         ●       ●                                                                                                    |                                      | 有效月年: 選擇 🗸 / 選擇 🗸 年                                                                                                    |
| 東京村教人復福:       ews1@nhoc.tw       Emailés工画・         」 講声交鐘認念的「訂單資訊,及「付款費訊,・付款完成後差新金減將發送通知信至恋的E-mailé<br>箱<br>正新金流電三方支付金流平台服務鑑数         建新金流電三方支付金流平台服務鑑数         建築名流程 6.2: ATM 虚擬限記線費方式為例】         施設定地内防設社區大學<br>在訂單通常: 2022013396<br>訂單金額: NTS 1,919         厦付金語: NTS 1,919         慶付金語: NTS 1,919         ● ● 台灣銀行 ○ 〇 年一銀行         1. 如応持有以上金融機構取行之金融卡,何可選擇取得該金融機構之ATM轉碼感號,並至該金融機構<br>之ATM自範編員報或透過認ATM指示交易轉碼可算轉處發行時碼手擴書,<br>2. 若無以上金融機構取行之金融卡,可依定當好選擇其中一家金融機構取得ATM轉碼感號,<br>3. 著這定用年一級名自動運具機、講選「「就要」」項目,才能付款成功・         2. 若羅明以上金融機構取行之全融卡,可依定能好選擇其中一家金融機構取得ATM轉碼感號,<br>3. 著這定用年一級名主國總理, 講選「「就要」」, 可能付款成功。         4. 總費期限: 2022-01-28 23:59:59         您的警覺是點較詐騙交易最有效的防废,轉務必確認您目前要付款的對象與商品交易的對象是一致<br>的,以免滅有心詐騙者利用。         · · · · · · · · · · · · · · · · · · ·                                                                                                    |                                      | 背面末三碼: 與回未三碼                                                                                                    |
|                                                                                                    |                                      | 请查付款人信辞: news1@nhcc.tw Fmalikd可正確。                                                                                                    |
|                                                                                                    |                                      | ANALYSIN (1918) INTO (Brunowy) BUILDING (BRUNDA)                                                                                                    |
| 日本部での日本語を発展した。     日本の日本語を発展した。     日本の日本の日本の日本の日本の日本の日本の日本の日本の日本の日本の日本の日本の日                                                                                                    |                                      | □ 請再灾確認您的「訂單資訊」及「付款資訊」・付款完成後藍新金流將發送通知信至您的E-mail信<br>箱<br>藍新金流第三方支付金流平台服務條款                                                                                                    |
| 田島名稿: 活動線     面店名稿: 活動線     面店名稿: 活動線     面店名稿: 歪地市内湖社區大學     正訂單編號: 2022013396     証單金額: NTS 1,919     @ 合理銀行 ○ ⑦ 合新銀行 ○ ⑦ 華南銀行 ○ ⑦ 年 銀行     1 如您持有以上金融機構發行之金融卡,您可選擇取得該金融機構之ATM時標帳號,並至該金融機     2 石M自動櫃員機或透過網路ATM進行交易時低可享時低免疫行時低手續要。     2 若無以上金融機構發行之金融卡,可成您當好選擇具中一家金融機構取得ATM時帳帳號。     3 若您使用第一般行自動櫃員機: 諸證據 * 就要」項目: 才能付款成功。     4. 邀要期限: 2022-01-28 23:59:59     您的習慣是防範詐騙交易最有效的防療。講務必確認您目前要付款的對象與商品交易的對象是一致     的,以免被有心詐騙者利用。                                                                                                    |                                      |                                                                                                    |
| 第二日本 (1) (1) (1) (1) (1) (1) (1) (1) (1) (1)                                                                                                    |                                      | 已開讀並同意服務條款,確認送出                                                                                                    |
| (本報名流程 6.2:ATM 虛擬帳號繳費方式為例】 商品名稱:活動總要 商店名稱:查比市內湖社區大學 店訂單編號:202013396 訂單金額:NT\$ 1,919 應付金額:NT\$ 1,919 ● ④ 台灣銀行 ○ ⑤ 台新銀行 ○ ⑥ 華南銀行 ○ ③ 第一銀行 1. 如您持有以上金融機構發行之金融卡,您可選擇取得該金融機構之ATM轉帳帳號,並至該金融機構之ATM自動櫃員機或透過網路ATM進行交易轉帳可享轉帳免賠行轉帳手擴要。 2. 若無以上金融機構發行之金融卡,可依您富好選擇其中一家金融機構取得ATM轉帳帳號。 3. 若您使用第一銀行自動櫃員機,讀選擇 * 繳要」項目,才能付款成功。 4. 繳要期限:2022-01-28 23:59:59 您的警覺是防範詐騙交易最有效的防線,請務必確認您目前要付款的對象與商品交易的對象是一致的,以免被有心詐騙者利用。 其高付款人借箱: 正相相指式正確。                                                                                                    |                                      |                                                                                                    |
| 正式 (本) 「「「「」」」 (本) 「「」」 (本) 「「」」 (本) 「「」」 (本) 「「」」 (本) 「「」」 (本) 「「」」 (本) 「「」」 (本) 「「」」 (本) 「「」」 (本) 「「」」 (本) 「「」」 (本) 「「」」 (本) 「「」」 (本) 「「」」 (本) 「「」」 (本) 「「」」 (本) 「」」 (本) 「「」」 (本) 「」」 (本) 「「」」 (本) 「」」 (本) 「「」」 (本) 「」」 (本) 「」」 (本) 「」」 (本) 「」」 (本) 「」」 (本) 「」」 (本) 「」」 (本) 「」」 (本) 「」」 (本) 「「」」 (本) 「」」 (本) 「」」 (本) 「」」 (本) 「」」 (本) 「」」 (本) 「」」 (本) 「「」」 (本) 「」」 (本) 「」」 (本) 「「」」 (本) 「「」」 (本) 「」」 (本) 「「」」 (本) 「」」 (本) 「」」 (本) 「」」 (本) 「」」 (本) 「」」 (本) 「」」 (本) 「」」 (本) 「」」 (本) 「「」」 (本) 「」」 (本) 「」」 (本) 「」」 (本) 「」」 (本) 「「」」 (本) 「「」」 (本) 「」」 (本) 「「」」 (本) 「「」」 (本) 「「」」 (本) 「」」 (本) 「「」」 (本) 「「」」 (本) 「「」」 (本) 「」」 (本) 「「」」 (本) 「」」 (本) 「」 (本) 「」」 (本) 「」」 (本) 「」」 (本) 「」」 (本) 「」」 (本) 「」」 (本) 「」」 (本) 「」」 (本) 「」」 (本) 「」 (本) 「」」 (本) 「」」 (本) 「」」 (本) 「」」 (本) 「」」 (本) 「」」 (本) 「」」 (本) 「」 (本) 「」 (本) 「」」 (本) 「」」 (本) 「」」 (本) 「」」 (本) 「」」 (本) 「」 (本) 「」 (本) 「」 (本) 「」 (本) 「」 (本) 「」 (本) 「」 (本) 「」 (本) 「」 (本) 「」 (本) 「」 (本) 「」 (本) 「」 (本) 「」 (本) 「」 (本) 「」 (本) 「」 (本) 「」 (本) 「」 (本) 「」 (本) 「」 (本) 「」 (本) 「」 (本) 「」 (本) 「」 (本) 「」 (  | 、<br>報名流程 6.2:ATM                    | 虚擬帳號繳費方式為例】                                                                                                    |
| ■四日時後、小型動気 商店名稱:臺北市內湖社區大學 店訂單虛額:2022013396 訂單金額:NT\$ 1,919 應付金額:NT\$ 1,919 ● ● 台灣銀行 ○ ⑤ 台斯銀行 ○ ⑥ 台斯銀行 ○ ⑥ 年銀行 1. 如您持有以上金融機構發行之金融卡,您可選擇取得該金融機構之ATM時帳帳號,並至該金融機構之ATM自動櫃員機或透過網路ATM進行交易時帳可享時低免跨行時帳手擴要。 2.若無以上金融機構發行之金融卡,可依您富好選擇其中一家金融機構取得ATM時帳帳號。 3.若您使用第一銀行自動櫃員機,讀選擇「繳費」項目,才能付款成功。 4. 繳費期限:2022-01-28 23:59:59 您的警覺是防範詐騙交易最有效的防線,請務必確認您目前要付款的對象與商品交易的對象是一致的,以免被有心詐騙者利用。 其寫付款人借補: Email植式正確。                                                                                                    | 商品名称 · 注動激素                          | 監新金流文何万式                                                                                                    |
| 店訂單編號: 2022013396<br>訂單金額: NT\$ 1,919<br>應付金額: NT\$ 1,919<br>● ● 台灣銀行 ○ ⑦ 台新銀行 ○ ⑦ 牟爾銀行 ○ ○ 第一銀行 1. 如您持有以上金融機構發行之金融卡,您可選擇取得該金融機構之ATM轉帳帳號,並至該金融機構<br>之ATM自動櫃員機或透過網路ATM進行交易轉帳可享轉帳免跨行轉帳手擴費。 2. 若無以上金融機構發行之金融卡,可依您喜好選擇其中一家金融機構取得ATM轉帳帳號。 3. 若您使用第一銀行自動櫃員機,請選擇 * 繳費」項目,才能付款成功。 4. 繳費期限: 2022-01-28 23:59:59 您的警覺是防範詐騙交易最有效的防線。請務必確認您目前要付款的對象與商品交易的對象是一致的,以免被有心詐騙者利用。 // 項高付款人值箱: // 資高內軟化透影                                                                                                    | 商店名稱:臺北市內湖社區大學                       | ATM轉帳                                                                                                    |
| 訂單金額: NTS 1,919<br>應付金額: NTS 1,919<br>(應付金額: NTS 1,919)<br>(加您持有以上金融機構發行之金融卡,您可選擇取得該金融機構之ATM時帳帳號,並至該金融機<br>之ATM自動櫃員機或透過網路ATM進行交易時帳可享時帳免跨行時帳手擴要。<br>2.若無以上金融機構發行之金融卡,可依您富好選擇其中一家金融機構取得ATM時帳帳號。<br>3.若您使用第一載行目動櫃員機,讀選擇《總要。項目,才能付款成功。<br>4. 總費期限: 2022-01-28 23:59:59<br>您的警覺是防範詐騙交易最有效的防線,請務必確認您目前要付款的對象與商品交易的對象是一致的,以免被有心詐騙者利用。<br>項寫付款人值箱:<br>「」」」<br>「」」」<br>「」」」<br>「」」」<br>「」」」<br>「」」」<br>「」」」<br>「」」」<br>「」」」」<br>「」」」<br>「」」」」<br>「」」」」」<br>「」」」」<br>「」」」」」<br>「」」」」」<br>「」」」」<br>「」」」」<br>「」」」」<br>「」」」」<br>「」」」」<br>「」」」」」<br>「」」」」<br>「」」」」<br>「」」」」<br>「」」」」<br>「」」」」」<br>「」」」」」<br>「」」」」<br>「」」」」<br>「」」」<br>「」」」」<br>「」」」」<br>「」」」」<br>「」」」」<br>「」」」」<br>「」」」」」<br>「」」」」<br>「」」」」<br>「」」」」<br>「」」」」<br>「」」」」」<br>「」」」」<br>「」」」」<br>「」」」」<br>「」」」」<br>「」」」」<br>「」」」」<br>「」」」」<br>「」」」」<br>「」」」」<br>「」」」」<br>「」」」」<br>「」」」」<br>「」」」<br>「」」」」<br>「」」」」<br>「」」」<br>「」」」」<br>「」」」<br>「」」」<br>「」」」<br>「」」」<br>「」」」<br>「」」」<br>「」」」<br>「」」」<br>「」」」<br>「」」」<br>「」」」<br>「」」」」<br>「」」」<br>「」」」<br>「」」」」<br>「」」」<br>「」」」」<br>「」」」<br>「」」」<br>「」」」<br>「」」」<br>「」」」<br>「」」」」<br>「」」」」<br>「」」」<br>「」」」<br>「」」」<br>「」」」<br>「」」」」<br>「「」」」」<br>「」「」」」<br>「」」」」<br>「」「」」」<br>「」」」<br>「」「」」」<br>「」」」<br>「」「」」」<br>「」」」<br>「「」」」」<br>「」」」<br>「「」」」<br>「」」」」<br>「「」」」<br>「」」」<br>「」」」<br>「」」<br>「」」<br>「」」<br>「」」<br>「」」<br>「」」<br>「」」<br>「」」<br>「」」<br>「」」<br>「」」<br>「」」<br>「」」<br>「」」<br>「」」<br>「」」<br>「」」<br>「」」<br>「」」<br>「」」<br>「」」<br>「」」<br>「」」<br>「」<br>「                                                                                                    | 店訂單編號: 2022013396                    |                                                                                                    |
| <ul> <li>1. 如您持有以上金融機構發行之金融卡,您可選擇取得該金融機構之ATM購帳帳號,並至該金融機<br/>之ATM自動櫃員機或透過網路ATM進行交易購帳可享購低免跨行購帳手擴費。</li> <li>2. 若無以上金融機構發行之金融卡,可依您富好選擇其中一家金融機構取得ATM購帳帳號。</li> <li>3. 若您使用第一銀行目動櫃員機,講選擇 * 繳費」項目,才能付款成功。</li> <li>4. 繳費期限: 2022-01-28 23:59:59</li> <li>您的警覺是防範詐騙交易最有效的防線,請務必確認您目前要付款的對象與商品交易的對象是一致的,以免被有心詐騙者利用。</li> </ul>                                                                                                    |                                      |                                                                                                    |
| <ul> <li>之AIM目動催員使與这這個的AIM進行交易轉%可享轉%也穿有轉%可享轉%也穿有轉%可享積</li> <li>2. 若無以上金融機構發行之金融卡,可依您喜好選擇其中一家金融機構取得ATM轉幅帳號。</li> <li>3. 若您使用第一銀行自動僅員機,讀選擇 * 繳費,項目,才能付款成功。</li> <li>4. 繳費期限: 2022-01-28 23:59:59</li> <li>您的警覺是防範詐騙交易最有效的防線,請務必確認您目前要付款的對象與商品交易的對象是一致的,以免被有心詐騙者利用。</li> <li>項寫付款人值箱:</li> </ul>                                                                                                    | 司単金額: NI\$1,919<br>確付全額・NI\$1,919    |                                                                                                    |
| <ul> <li>3. 若您使用第一銀行自動櫃員機,讀選擇『繳費』項目,才能付款成功。</li> <li>4. 繳費期限: 2022-01-28 23:59:59</li> <li>您的警覺是防範詐騙交易最有效的防線,請務必確認您目前要付款的對象與商品交易的對象是一致的,以免被有心詐騙者利用。</li> <li>項高付款人信箱:</li> <li>Email橋式正確。</li> <li>▼ 講再次確認您的「訂單資訊」及「付款資訊」,付款完成後藍新金流將發送通知信至您的E-mail</li> </ul>                                                                                                    | 司半亚額: NIS 1,919<br>應付金額: NT\$ 1,919  | ● ● 日/号號(1) ● 日/制度(1) ● ● ● ● ● ● ● ● ● ● ● ● ● ● ● ● ● ● ●                                                                                                    |
| <ul> <li>4. 繳費期限: 2022-01-28 23:59:59</li> <li>您的警覺是防範詐騙交易最有效的防線,請務必確認您目前要付款的對象與商品交易的對象是一致的,以免被有心詐騙者利用。</li> <li>項高付款人借箱:</li> <li>Email格式正確。</li> <li>✓ 請再次確認您的「訂單資訊」及「付款資訊」,付款完成後藍新金流將發送通知信至您的E-mail</li> </ul>                                                                                                    | 記,単型頭: NIS 1,919<br>應付金額: NTS 1,919  | <ol> <li>● 四月海城(1) ● 四日和1城(1) ● 四年前城(1) ● 第 載(1)</li> <li>1. 如您持有以上金融機構發行之金融卡,您可選擇取得該金融機構之ATM轉帳帳號,並至該金融機構<br/>之ATM自動櫃員機或透過網路ATM進行交易轉帳可享轉帳免跨行轉帳手續費。</li> <li>2. 若無以上金融機構發行之金融卡,可依您喜好選擇其中一家金融機構取得ATM轉帳帳號。</li> </ol>                                                                                                    |
| 您的警覺是防範詐騙交易最有效的防線,請務必確認您目前要付款的對象與商品交易的對象是一致<br>的,以免被有心詐騙者利用。                                                                                                    | ы≓-亚額: NIS 1,919<br>應付金額: NT\$ 1,919 | <ol> <li>如您持有以上金融機構發行之金融卡,您可選擇取得該金融機構之ATM時帳帳號,並至該金融機構<br/>之ATM自動櫃員機或透過網路ATM進行交易時帳可享時帳免跨行時帳手續費。</li> <li>若無以上金融機構發行之金融卡,可依您喜好選擇其中一家金融機構取得ATM時帳帳號。</li> <li>若您使用第一銀行自動櫃員機,請選擇『繳費』項目,才能付款成功。</li> </ol>                                                                                                    |
| 填寫付款人值箱: Email格式正確。<br>✓ 講再次確認您的「訂單資訊」及「付款資訊」,付款完成後藍新金流將發送通知信至您的E-mail                                                                                                    | ョ半亚朗: NI 3 1,919<br>應付金額: NT\$ 1,919 | <ol> <li>如您持有以上金融機構發行之金融卡,您可選擇取得該金融機構之ATM轉哌哌號,並至該金融機構<br/>之ATM自動櫃員機或透過網路ATM進行交易轉哌可享轉哌免跨行轉哌手擴費。</li> <li>若無以上金融機構發行之金融卡,可依您喜好選擇其中一家金融機構取得ATM轉哌哌號。</li> <li>若您使用第一銀行自動櫃員機,請選擇 * 繳費 』項目,才能付款成功。</li> <li>總費期限: 2022-01-28 23:59:59</li> </ol>                                                                             |
| ✔ 請再次確認您的「訂單資訊」及「付款資訊」,付款完成後藍新金流將發送通知信至您的E-mail                                                                                                    | iJ 率应額: NTS 1,919<br>應付金額: NTS 1,919 | <ol> <li>如您持有以上金融機構發行之金融卡,您可選擇取得該金融機構之ATM時帳帳號,並至該金融機構<br/>之ATM自動櫃員機或透過網路ATM進行交易時帳可享時帳免跨行時帳手續費。</li> <li>若無以上金融機構發行之金融卡,可依您喜好選擇其中一家金融機構取得ATM時帳帳號。</li> <li>若您使用第一銀行自動櫃員機,講選擇 *繳費,項目,才能付款成功。</li> <li>總費期限:2022-01-28 23:59:59</li> <li>您的警覺是防範詐騙交易最有效的防線,請務必確認您目前要付款的對象與商品交易的對象是一致<br/>的,以免被有心詐騙者利用。</li> </ol>         |
| <mark>箱</mark><br>藍新金流第三方支付金流平台服務條款                                                                                                    | ョ严亚頭: NI 3 1,919<br>應付金額: NT\$ 1,919 | <ul> <li>1. 如您持有以上金融機構發行之金融卡,您可選擇取得該金融機構之ATM時帳帳號,並至該金融機構<br/>之ATM自動櫃員機或透過網路ATM進行交易時帳可享時帳免跨行時帳手擴要。</li> <li>2. 若無以上金融機構發行之金融卡,可依您喜好選擇其中一家金融機構取得ATM時帳帳號。</li> <li>3. 若您使用第一銀行自動櫃員機,請選擇 *繳要 項目,才能付款成功。</li> <li>4. 繳要期限: 2022-01-28 23:59:59</li> <li>您的警覺是防範詐騙交易最有效的防線,請務必確認您目前要付款的對象與商品交易的對象是一致的,以免被有心詐騙者利用。</li> </ul> |

| T留睿訊                                                                                                    | 選擇                                                                                                    | 【付款方式                                                                                                    |                                                                               |                       |  |
|----------------------------------------------------------------------------------------------------|----------------------------------------------------------------------------------------------------|----------------------------------------------------------------------------------------------------|-------------------------------------------------------------------------------|-----------------------|--|
| 商品名稱:活動繳費                                                                                                    | 藍                                                                                                    | 新金流支付方式                                                                                                    |                                                                               |                       |  |
| 商店名稱: 臺北市內湖社區大學<br>商店訂單編號: 2022011462<br>訂單金額: NT\$ 1,920                                                                 |                                                                                                    | 條碼邀費                                                                                                    |                                                                               |                       |  |
|                                                                                                    |                                                                                                    | . 藍新金流將會發送條碼繳費單至您的電子信箱                                                                                                    | ,您也可開啟印表機立即列印條碼繳費單。                                                           |                       |  |
| 應付金額: NT\$ 1,92                                                                                                    | 20 2                                                                                                    | . 建議您使用雷射印表機列印條碼繳費單,確保<br>. 您可持條碼繳費單至四大超商( <b>[]] === 鞏 ④(</b> ))                                                                                                    | 條碼品質以利掃讀。<br>櫃台以現金繳費。                                                         |                       |  |
|                                                                                                    | 4                                                                                                    | . 繳費期限:2022-01-28 23:59:59                                                                                                    |                                                                               |                       |  |
|                                                                                                    | 填新                                                                                                    | 寫付款人信箱:                                                                                                    | all格式正確。                                                                      |                       |  |
|                                                                                                    |                                                                                                    | 請再次確認您的「訂單資訊」及「付款資訊」<br>藍新金流第三方式<br>已開讀並同意思                                                                                                    | ,付款完成後藍新金流將發送通知信至您的<br>箱<br>5付金流平台服務條款<br>取務條款,確認送出                           | ነንE-mail              |  |
| 北市内湖社7<br>台                                                                                                    | ∇線上報名                                                                                                    | lewebPay 藍新金流                                                                                                    | 超商條碼繳                                                                         | 費                     |  |
| 你口袋武士                                                                                                    |                                                                                                    | 5200-0-110-292                                                                                                    | CONTRACTOR LIVE NOT DEPOS                                                     |                       |  |
| 心口症似初                                                                                                    | 取得超商條碼                                                                                                    | 便利                                                                                                    | 商店收訖章                                                                         |                       |  |
| 心口腔成功                                                                                                    | 取得超商條碼<br>2022011462                                                                                                    | 便利                                                                                                    | 商店收訖章                                                                         | 第                     |  |
| 訂單編號                                                                                                    | 取得超商條碼<br>2022011462<br>(本會對帳用)                                                                                                    | 便利                                                                                                    | 商店收訖章                                                                         | 第一                    |  |
| 訂單編號                                                                                                    | 取得超商條碼<br>2022011462<br>(本會對帳用)                                                                                                    | 便利                                                                                                    | 商店收訖章                                                                         | 第一聯                   |  |
| 心口 <u>起</u> 成功,<br>訂單編號<br>訂單日期                                                                                           | 取得超商條碼<br>2022011462<br>(本會對帳用)<br>2022/01/21                                                                                                    | 便利                                                                                                    | 商店收訖章                                                                         | 第<br>一<br>聯           |  |
| 心口腔(以功)<br>訂單編號<br>訂單日期<br><b>繳費期限</b>                                                                                    | 取得超商條碼<br>2022011462<br>(本會對帳用)<br>2022/01/21<br><b>2022-01-28</b>                                                                                      | 便利                                                                                                    | 商店收訖章                                                                         | 第<br>一<br>聯<br>客      |  |
| 心口 起 成 功 的<br>訂 單 編 號<br>訂 單 日 期<br>總費期 限                                                                                 | 取得超商條碼<br>2022011462<br>(本會對帳用)<br>2022/01/21<br>2022-01-28                                                                                             | 便利                                                                                                    | 商店收訖章                                                                         | 第<br>一<br>聯<br>客<br>戶 |  |
| 心已經成功<br>訂單編號<br>訂單日期<br><b>繳費知限</b><br>繳費金額                                                                              | 取得超商條碼<br>2022011462<br>(本會對帳用)<br>2022/01/21<br><b>2022-01-28</b><br>NTD 1,920元書                                                                       | 便利<br>整 實收金額:                                                                                                    | 商店收訖章<br>NTD 1,920元整                                                          | 第一聯客戶留                |  |
| 心口腔成功<br>訂單編號<br>訂單日期<br><b>繳費期限</b><br>繳費金額                                                                              | 取得超商條碼<br>2022011462<br>(本會對帳用)<br>2022/01/21<br><b>2022-01-28</b><br>NTD 1,920元型<br>• 請攜帶本                                                             | 便利<br>整 實收金額:<br>單據至全省便利商店(7-1:                                                                                                    | 商店收訖章<br>NTD 1,920元整<br>1、全家、萊爾                                               | 第一聯 客戶留存              |  |
| 芯口程成功<br>訂單編號<br>訂單日期<br><b>繳費期限</b><br>繳費金額                                                                              | 取得超商條碼<br>2022011462<br>(本會對帳用)<br>2022/01/21<br>2022-01-28<br>NTD 1,920元<br>• 請攜帶本<br>富、OK)                                                            | 便利<br>隆 實收金額:<br>單據至全省便利商店(7-1:<br>激費。                                                                                                    | 商店收訖章<br>NTD 1,920元整<br>1、全家、萊爾                                               | 第一聯 客戶留存              |  |
| 心口腔成功<br>訂單編號<br>訂單日期<br><b>繳費期限</b><br>繳費金額                                                                              | 取得超商條碼<br>2022011462<br>(本會對帳用)<br>2022/01/21<br>2022-01-28<br>NTD 1,920元書<br>• 請攜帶本<br>富、OK)約<br>• 本單據需                                                | 便利<br>整 實收金額:<br>單據至全省便利商店(7-1:<br>激費。<br>繳納全數金額。                                                                                                    | 商店收訖章<br>NTD 1,920元整<br>1、全家、萊爾                                               | 第一聯客戶留存               |  |
| 心已經成功<br>訂單編號<br>訂單日期<br><b>繳費</b> 金額                                                                                     | 取得超商條碼<br>2022011462<br>(本會對帳用)<br>2022/01/21<br>2022-01-28<br>NTD 1,920元嬰<br>• 請攜帶本<br>富、OK)約<br>• 本單據需<br>• 繳款後請                                      | 便利<br>整<br>實收金額:<br>單據至全省便利商店(7-1:<br>激費。<br>繳納全數金額。<br>務必保留此單據,作為日                                                                                                    | 商店收訖章<br>NTD 1,920元整<br>1、全家、萊爾<br>後對帳依據。                                     | 第一聯 客戶留存              |  |
| <ul> <li>二 三 二 八 功)</li> <li>訂 單 編 號</li> <li>訂 單 日 期</li> <li>繳費期限</li> <li>繳費金額</li> <li>注 音 車 百</li> </ul>             | 取得超商條碼<br>2022011462<br>(本會對帳用)<br>2022/01/21<br>2022-01-28<br>NTD 1,920元罄<br>• 請攜帶本<br>富、OK)約<br>• 本單據需<br>• 繳款後請<br>• 條碼列印                            | 便利<br>整 實收金額:<br>單據至全省便利商店(7-1:<br>激費。<br>繳納全數金額。<br>務必保留此單據,作為日<br>請使用雷射印表機列印,                                                                                                    | 商店收訖章<br>NTD 1,920元整<br>1、全家、萊爾<br>後對帳依據。<br>一般噴墨印表機列                         | 第一聯客戶留存               |  |
| <ul> <li>         二 三 (</li></ul>                                                                                         | 取得超商條碼<br>2022011462<br>(本會對帳用)<br>2022/01/21<br>2022-01-28<br>NTD 1,920元署<br>• 請攜帶本<br>富、OK)約<br>• 本單據需<br>• 繳款後請<br>• 條碼列印<br>印品質很                    | 便利<br>置<br>酸<br>電<br>酸<br>電<br>酸<br>電<br>酸<br>電<br>酸<br>電<br>虚<br>空<br>省<br>便<br>利<br>商<br>店<br>(7-1:<br>激<br>費<br>。<br>繳<br>納<br>全<br>數<br>金<br>額<br>。<br>繳<br>納<br>全<br>劉<br>金<br>額<br>。<br>熟<br>ふ<br>の<br>、<br>の<br>、<br>の<br>の<br>、<br>の<br>、<br>の<br>、<br>の<br>の<br>、<br>の<br>、<br>の<br>の<br>、<br>の<br>、<br>の<br>の<br>の<br>の<br>の<br>の<br>の<br>の<br>の<br>の<br>の<br>の<br>の | 商店收訖章<br>NTD 1,920元整<br>1、全家、萊爾<br>後對帳依據。<br>一般噴墨印表機列<br>取條碼。                 | 第一聯客戶留存               |  |
| <ul> <li>心口腔(风切)     </li> <li>訂單編號     <li>訂單日期</li> <li>織費</li> <li>繳費金額</li> <li>注意事項</li> </li></ul>                  | 取得超商條碼<br>2022011462<br>(本會對帳用)<br>2022/01/21<br>2022-01-28<br>NTD 1,920元書<br>• 請攜帶本<br>富、OK)<br>• 本單據需<br>• 繳款後請<br>• 條碼列印<br>印品質很<br>• 如您有任           | 便利<br>整<br>實收金額:                                                                                                    | 商店收訖章<br>NTD 1,920元整<br>1、全家、萊爾<br>後對帳依據。<br>一般噴墨印表機列<br>取條碼。<br>TFI:02-8751- | 第 一 聯   客 戶 留 存       |  |
| <ul> <li>こ 座 (风 切)     </li> <li>訂 單 編 號     <li>訂 單 日 期</li> <li>繳費 1 印</li> <li>繳費 金 額</li> <li>注 意 事 項</li> </li></ul> | 取得超商條碼<br>2022011462<br>(本會對帳用)<br>2022/01/21<br>2022-01-28<br>NTD 1,920元罄<br>• 請攜帶本<br>富、OK)約<br>• 本單據斋<br>• 繳款後請<br>• 條碼列印<br>印品質很<br>• 如您有任<br>1587。 | 便利<br>整 實收金額:<br>單據至全省便利商店(7-1:<br>激費。<br>繳納全數金額。<br>務必保留此單據,作為日<br>請使用雷射印表機列印,<br>可能導致便利商店無法讀<br>何疑問歡迎來電本會洽詢                                                                                                    | 商店收訖章<br>NTD 1,920元整<br>1、全家、萊爾<br>後對帳依據。<br>一般噴墨印表機列<br>取條碼。<br>TEL:02-8751- | 第 一 聯   客 戶 留 存       |  |

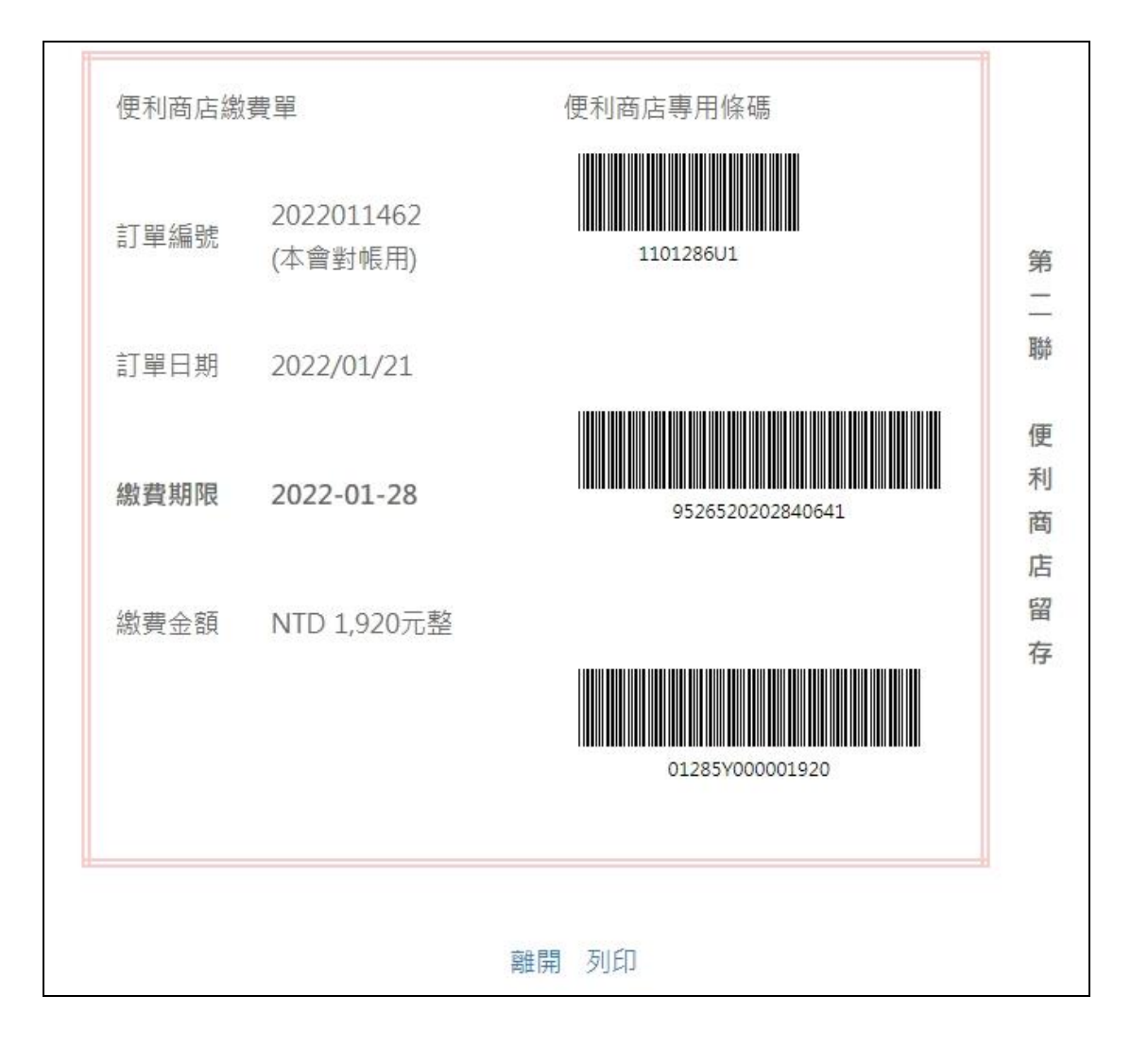

# 線上報名相關 Q&A

### Q1:線上報名各類繳費方式入帳時間&金流手續費用。

A1:下圖為各繳費方式詳細資訊

| 繳費方式       | 入帳時間        | 金流手續費用       |
|------------|-------------|--------------|
| 信用卡繳費      | 即時入帳-即時查詢   | 總金額 2.3%手續費用 |
| ATM 虛擬帳號繳費 | 2-3 天入帳後可查詢 | 總金額 1%手續費用   |
| 超商條碼繳費     | 4-7 天入帳後可查詢 | 固定 20 元      |

\*(金流手續費用為金流公司之服務費用)

### Q2:線上報名繳費後,要如何退費?

A2:線上報名後,可於繳費後一星期,申請退課或是換課,若因課程 人數不足導致課程停開,費用將全額退費(包含金流手續費用)。

但若因個人因素退費(金流手續費用將由學員自行吸收不予退還)。

| 繳費方式       | 退費方式                 |
|------------|----------------------|
| 信用卡繳費      | 辦理信用卡刷退原金額至該信用卡      |
| ATM 虛擬帳號繳費 | 需至社大辦公室辦理現場退費(持身分證件) |
| 超商條碼繳費     | 需至社大辦公室辦理現場退費(持身分證件) |

## Q3:線上報名後,勾選超商條碼繳費,忘了截圖怎麼辦?

A3:可至您當初填寫的 E-mail,收取【藍新金流付款交易通知書】信件,並點擊信件下方連結進行繳費單列印或至超商螢幕出示條碼即可。

## Q4:線上報名後,想要更改繳費方式怎麼辦?

A4:需來電社大辦公室請服務同仁至後台進行刪除資料,再行報名。 (02)8751-1587